# 本学術大会において 日病薬病院薬学認定薬剤師の 研修単位を取得される方へ

#### 岡山県病院薬剤師会 学術委員会

| 項目                                                 | 表示<br>スライド番号 |
|----------------------------------------------------|--------------|
| 本学術大会において日病薬病院薬学認定薬剤師研修単位を取得される方へ<br>=お願い=         | 3            |
| 本学術大会において日病薬病院薬学認定薬剤師研修単位を取得される方へ<br>=学術大会当日について = | 4            |
| 本学術大会における日病薬病院薬学認定薬剤師研修単位の交付条件                     | 5            |
| 本学術大会における日病薬病院薬学認定薬剤師研修単位の交付対象者                    | 6            |
| 学術大会当日のキーワード入力方法                                   | 7~13         |
| 本学術大会当日までに事前準備が必要なもの                               | 14、15        |
| HOPESSマイページにアクセスできることを確認する方法                       | 16~20        |
| 本学術大会における日病薬病院薬学認定薬剤師研修単位の交付対象予定の講演、シンポジウム         | 21           |
| 本スライドの中で表示される略号等                                   | 22           |

### 本学術大会において 日病薬病院薬学認定薬剤師研修単位を取得される方へ =お願い=

- 事前準備として本学術大会開催当日までに、シクミネットのアカウントを 取得し、HOPESSのマイページにアクセスするためのログインID(アカウント)、パスワードを入手しておいてください(詳細については、スライド14、15に示して います)。
- 現地参加される方においては、HOPESS研修管理システムにアクセスすることができる端末(QRコード読み取り機能の付いたスマートフォンなど)を必ず持参ください。

### 本学術大会において 日病薬病院薬学認定薬剤師研修単位を取得される方へ =学術大会当日について=

- 講演会、シンポジウムごとに、研修単位を交付します。(研修単位の交付条件についてはスライド3に、研修単位交付対象のシンポジウム・講演会についてはスライド16に示しています。)
- 単位交付対象の講演会、シンポジウム等の途中で表示されるキーワードは、 必ずメモ等をして残しておいてください。
- 各講演会、シンポジウム等の後に、HOPESS研修管理システムにキー ワードを入力していただきます。(研修会当日のキーワード入力方法についてはスライド4~9 に示しています。)

### 本学術大会における 日病薬病院薬学認定薬剤師研修単位の交付条件

### 次に示す項目をすべて満たす方にのみ、上記単位を交付します。

#### ① 講演会、シンポジウム中に表示されたキーワードをHOPESSに正しく入力されている方

- 講習会、シンポジウム等の最後に、キーワードをHOPESS内の研修管理システムに登録していた だく予定です。
- 入力されたキーワードが間違っていたり、キーワードの入力がない場合は、単位は交付できません。

#### ② 各講演会、シンポジウム等を最初から最後まで聴講していることを確認できた方

- ②-1 現地参加者
- 会の最初から最後まで会場にいることを確認できた方
- ②-2 Web参加者
- 会の最初から最後まで参加していることを記録により確認できた方(各受講者の受講開始時刻、受講終了時刻をシステムにて記録します)

### 本学術大会における 日病薬病院薬学認定薬剤師研修単位の交付対象者

現地参加者、当日オンライン参加者については研修単位交付の対象としますが、その他(オンデマンド視聴者等)は研修単位交付の対象外とします。

研修単位交付 対象者 当日現地参加者 当日オンライン参加者

研修単位交付 非対象者

後日オンデマンド視聴者 PECS等の単位を取得される方

## 学術大会当日のキーワード入力方法

# ◆ 各シンポジウム、教育講演等の途中で、キーワードが表示されます。キーワードは必ずメモなどをして残しておいてください。

### 各シンポジウム、教育講演等の後に、URLあるいはQRコードが表示されます。URL あるいはQRコードから、HOPESS研修管理システムのページに移動してください

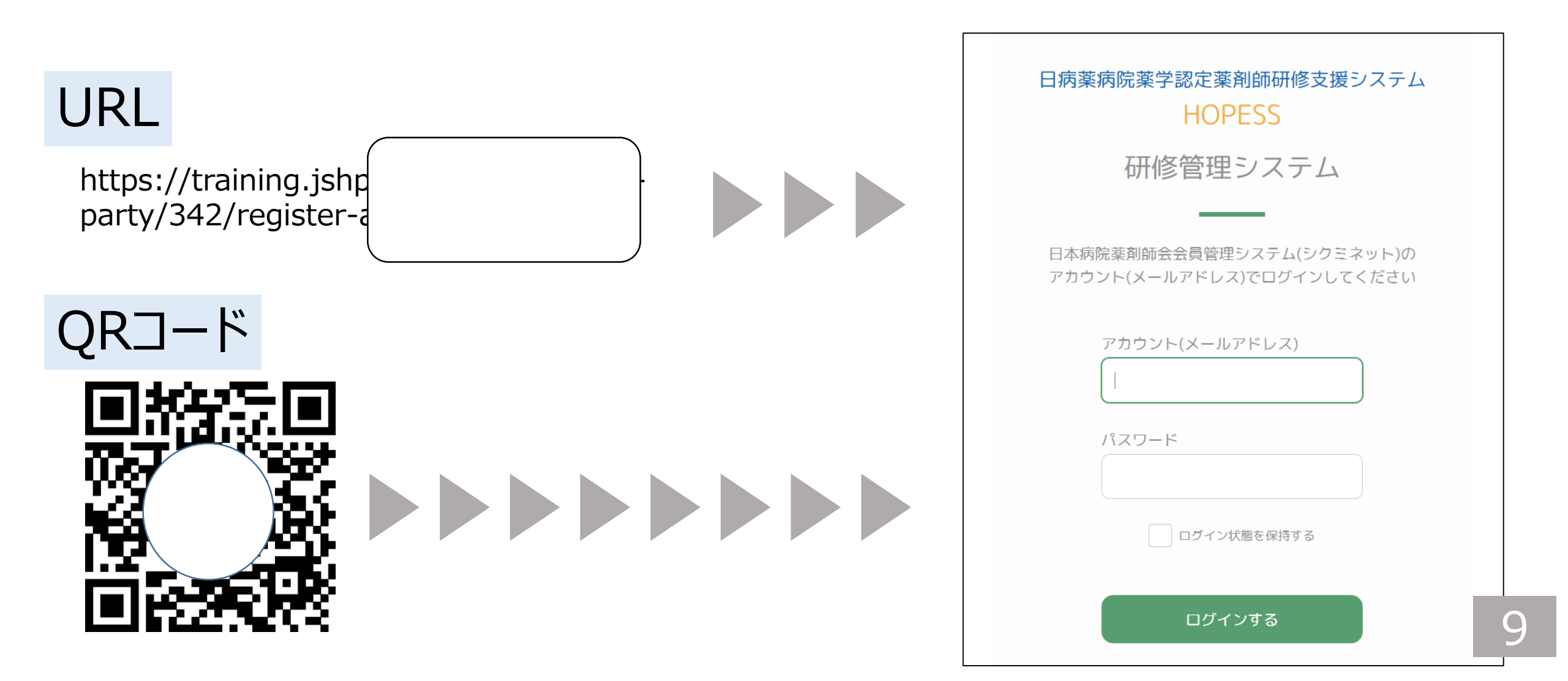

# HOPESSマイページへアクセスするためのアカウントとパスワードを入力後【ログインする】をクリックし、出席登録のページに移動してください。

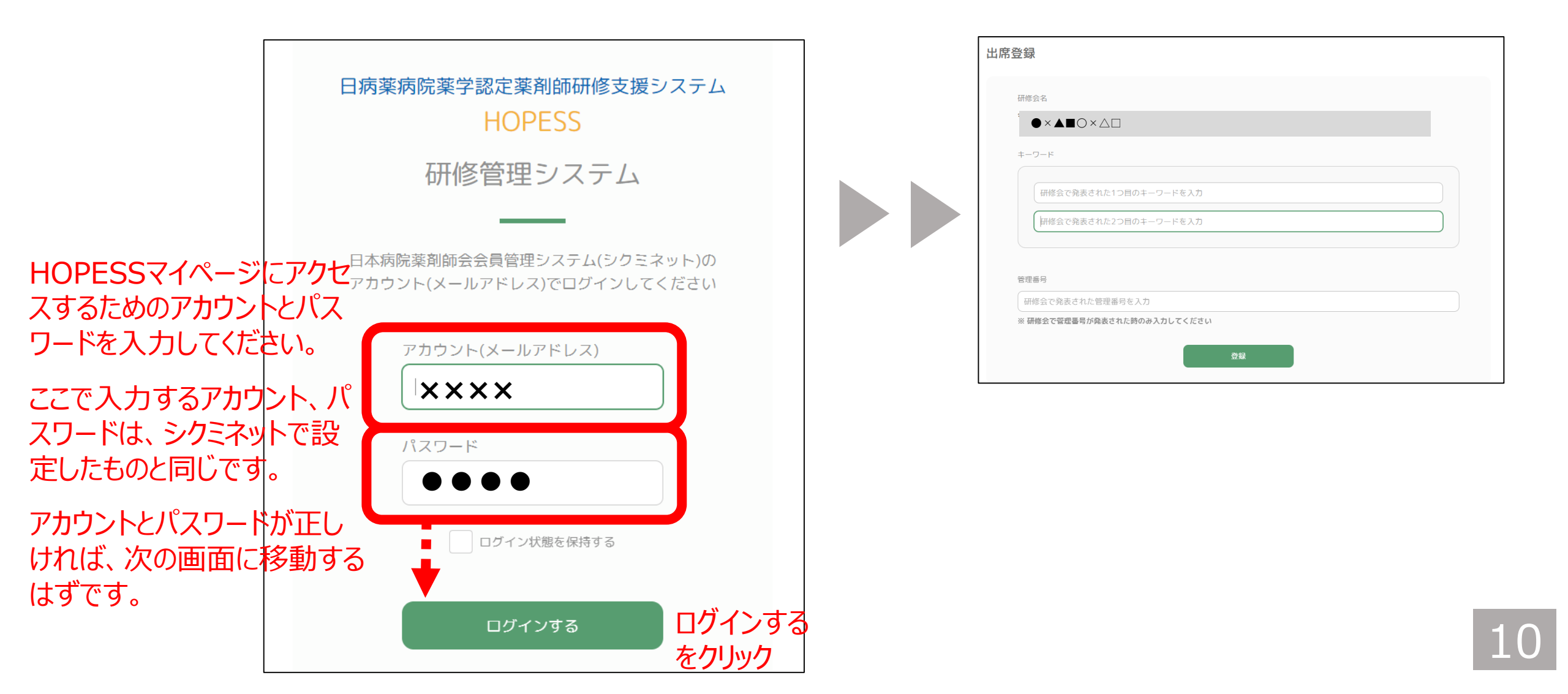

# ③ 研修会名を確認の後、会の中で表示されたキーワードを入力し、【登録】をクリックしてください。

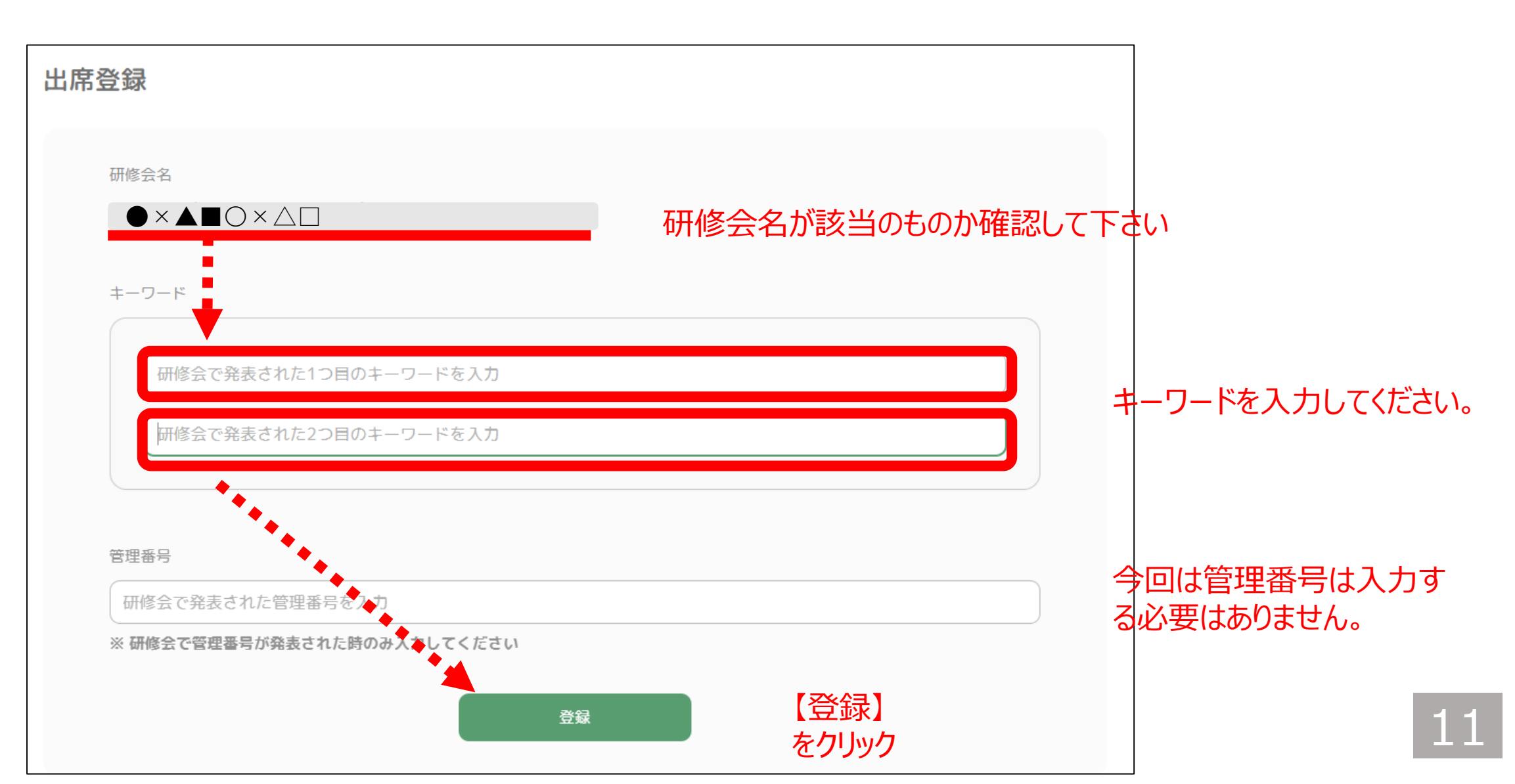

#### ④ 登録 を確認する画面に移動します。 【確認】をクリックすると、出席登録が完了します。

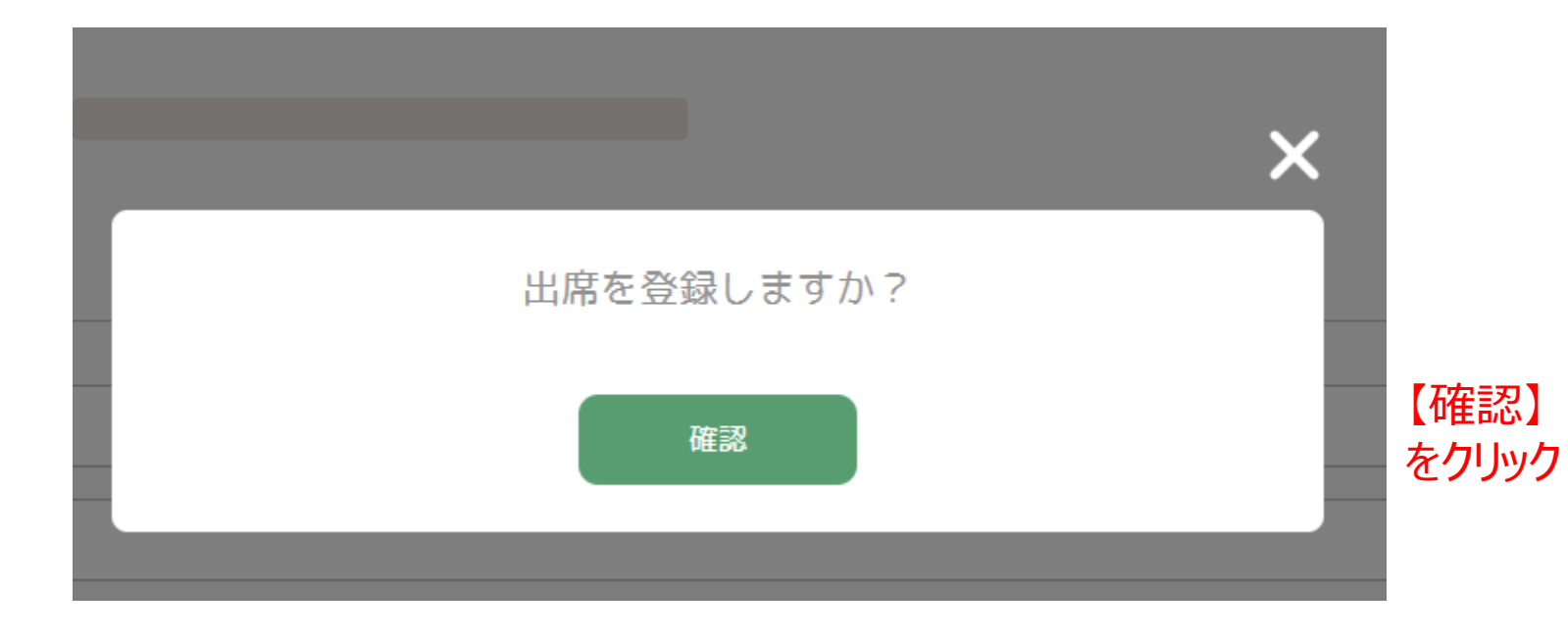

### これで出席登録が完了します。

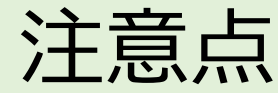

- キーワード入力は、2024.9.16 23:59までに完了してください。
- HOPESSのマイページにアクセスするためのログインID (アカウント)、 パスワードのご準備がない場合、単位を交付することができません。
- ログインID(アカウント)、パスワードを入力しても、HOPESSマイページに入ることができない場合、単位を交付することができません。

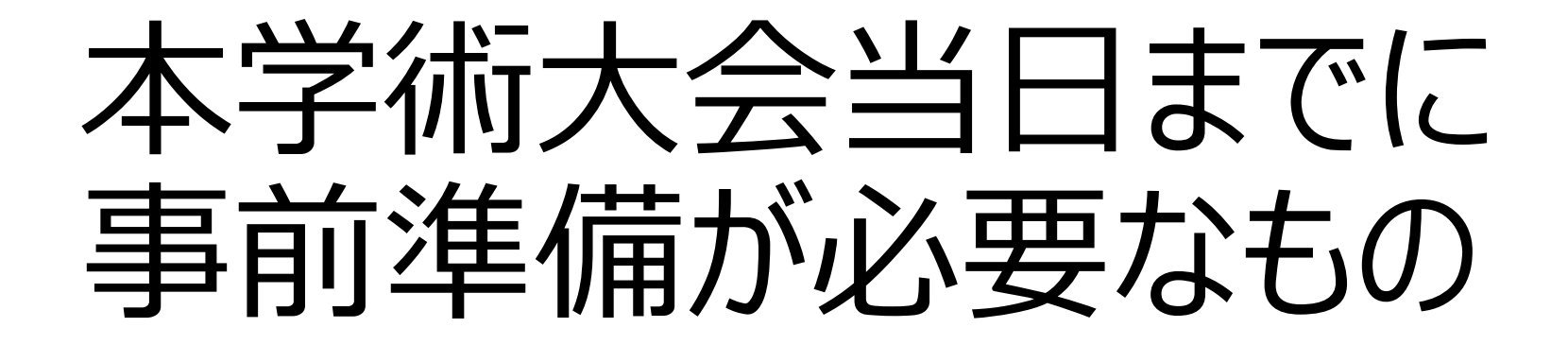

#### 本学術大会当日までに以下について準備をしてください。

事前準備として、シクミネットのアカウントを取得し、HOPESSのマイページにア クセスするためのログインID(アカウント)、パスワードを入手しておいてください。

- HOPESSマイページにアクセスするためのアカウントとパスワードは、シクミネットで設定したものと同じです。
- 入手がまだの方は、日病薬ホームページ等記載事項をご確認の上、アカウントとパスワードを入手してください。
- HOPESSマイページに入れるかどうか不安な方は、当日使用するスマート フォン等を使用し、スライド16~20に示す方法で、HOPESSマイページに アクセスしてみてください。

## HOPESSマイページに アクセスできることを確認する方法

# ① 日病薬のホームページより 【病院薬学 研修管理システム】をクリックし、HOPESS のページに移動してください。

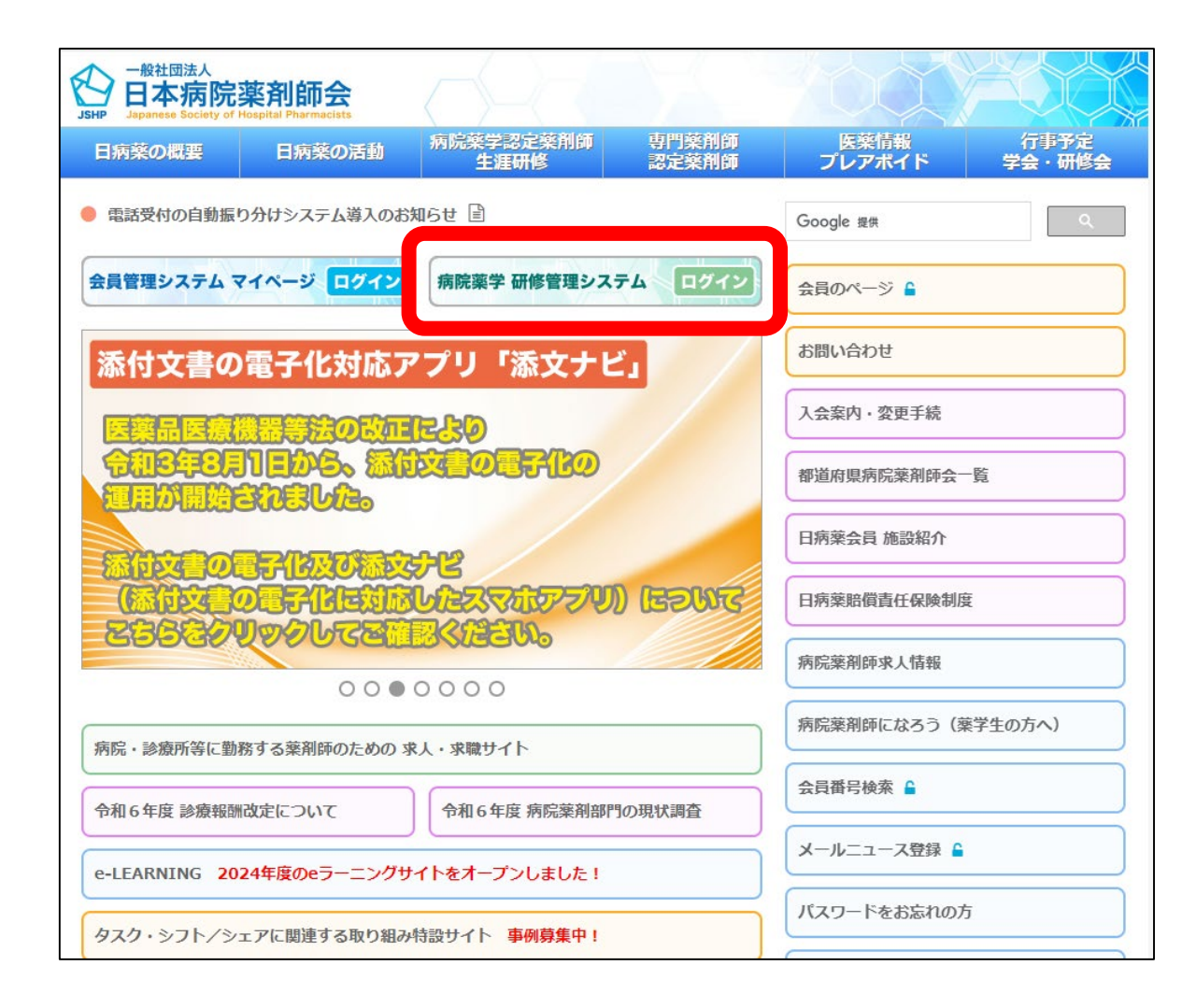

|                                                                    | 日病薬の概要                                                                                  | 日病薬の活動                    | 生涯研修         | 認定藥剤師 | プレアポイド | 学会・研修 |  |
|--------------------------------------------------------------------|-----------------------------------------------------------------------------------------|---------------------------|--------------|-------|--------|-------|--|
|                                                                    | ホーム > 病院                                                                                | 薬学 研修管理システム               |              |       |        |       |  |
|                                                                    | 病院薬学 研修管理システム(HOPESS)                                                                   |                           |              |       |        |       |  |
|                                                                    | 病院薬学認定薬剤師研修管理システム (HOPESS)                                                              |                           |              |       |        |       |  |
|                                                                    | 日病薬病院薬学認定薬剤師 研修管理システム(HOPESS)のオープンと問い合わせ先について                                           |                           |              |       |        |       |  |
|                                                                    | 令和6年7月1日から、日病薬病院薬学認定薬剤師 研修管理システム(HOPESS)がオープンいたしました。<br>大変お待たせし、申し訳ございませんでした。<br>本日現在で、 |                           |              |       |        |       |  |
|                                                                    | ● 本システム<br>● 7月1日                                                                       | ムへのログイン<br>以降に開催される研      | 修会の受講者本人による出 | 山席登録  |        |       |  |
|                                                                    | <u>(研修会実旅</u><br>● 閉催予定/                                                                | た場合のみの登録作                 | 登録作業です。)     |       |        |       |  |
|                                                                    | ● 開催うたで<br>を、システム                                                                       | いいで行うことができる<br>ふで行うことができる | ます。          |       |        |       |  |
|                                                                    | なお、 <u>令和6年4月から6月に開催された研修会の研修単位は、</u> 研修会実施機関が順次、出席登録を行いますの                             |                           |              |       |        |       |  |
| で、まだ研修受講履歴及び単位が登録されていない場合もございます。<br>ス日中には登録が行われる予定ですので、」はなくお待ちください |                                                                                         |                           |              |       |        |       |  |
|                                                                    | <u> </u>                                                                                |                           |              |       |        |       |  |
|                                                                    | 病院薬学認定薬剤師 研修管理システム (HOPESS) ログイン                                                        |                           |              |       |        |       |  |
|                                                                    |                                                                                         |                           |              |       |        |       |  |

### ② 【病院薬学認定薬剤師 研修管理システム(HOPESS)ログイン】をクリックし、 HOPESS 研修管理システムのページに移動してください。

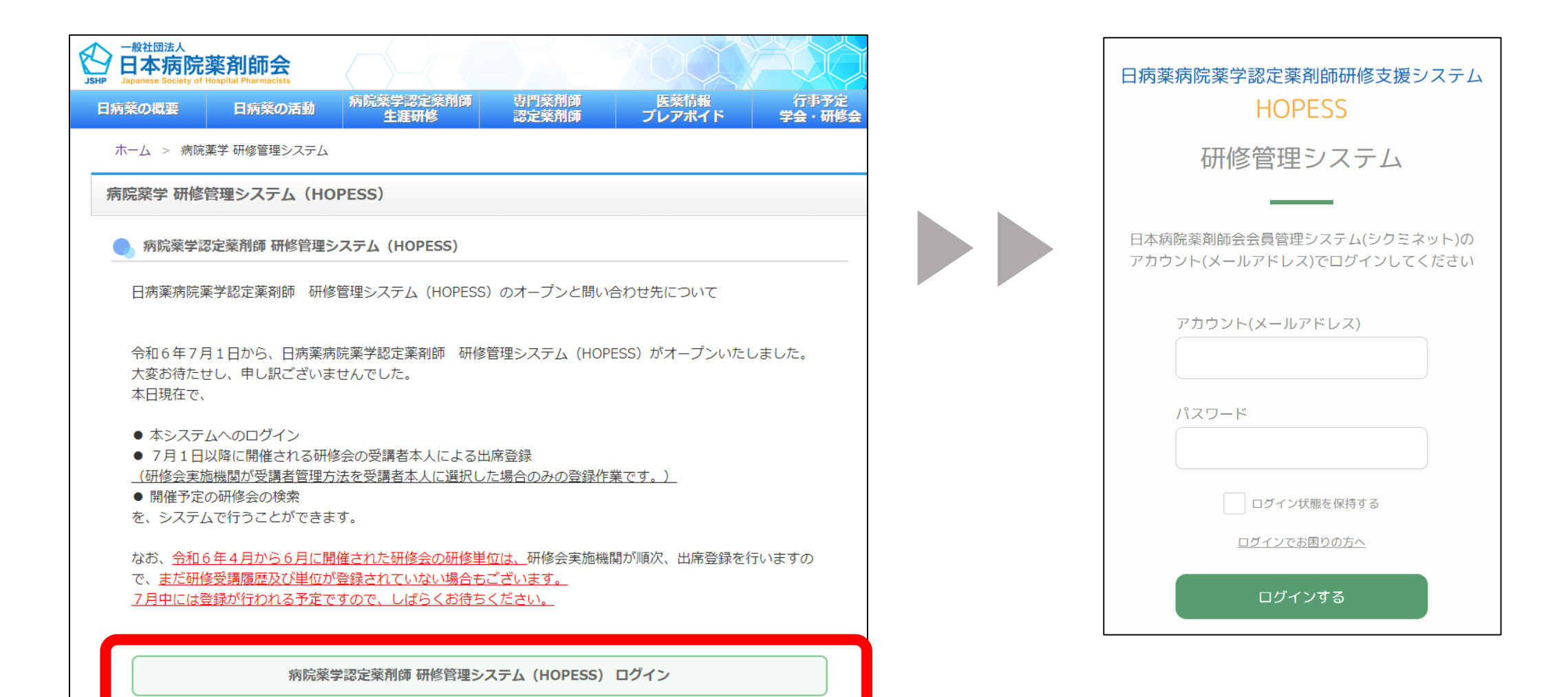

# ③ HOPESSマイページへアクセスするためのアカウントとパスワードを入力後【ログインする】をクリックし、ページを移動してください。

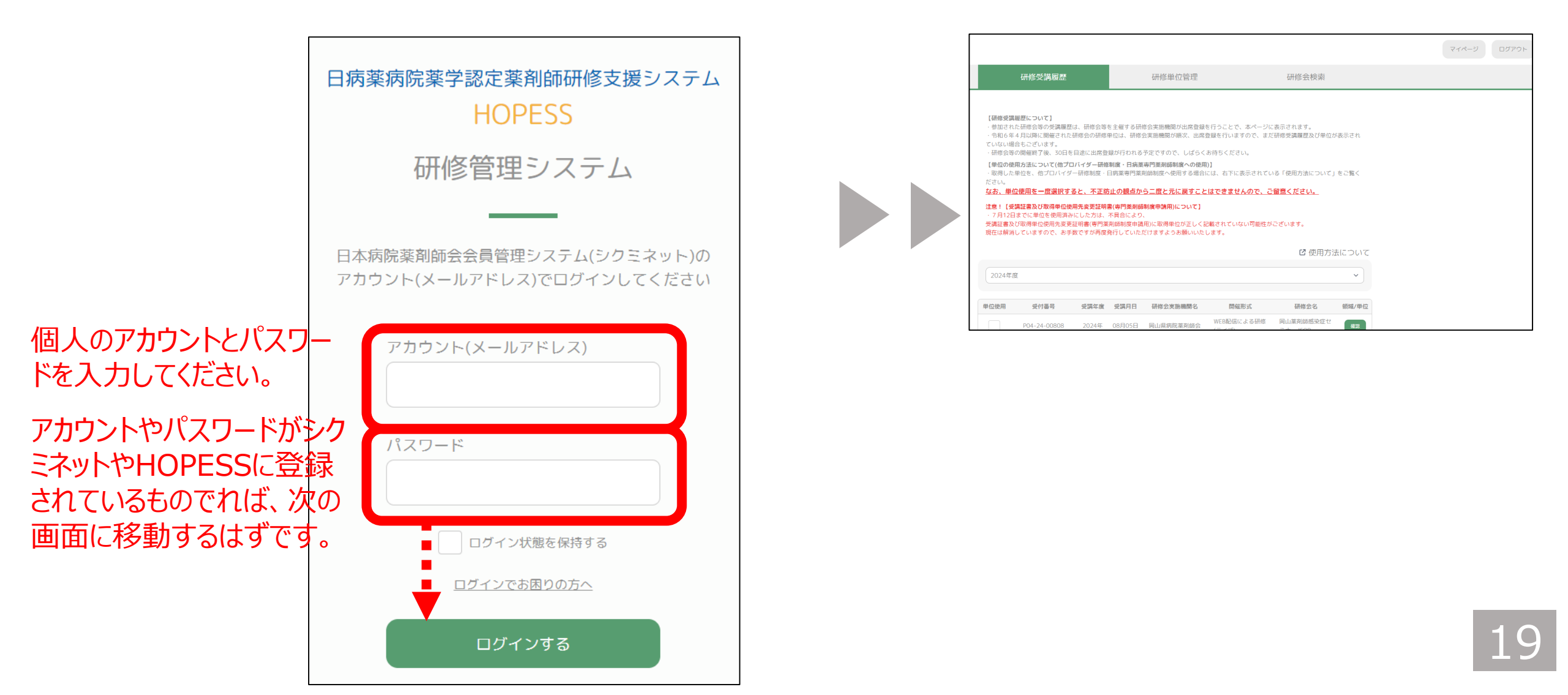

#### ④ HOPESSの個人ページに移動することができればOKです。アカウントあるいはパス ワードが間違っていれば、マイページに移動することはできません。

|                                                                                                    |              |       |                  |            |           |       | マイペー | -ジ | ログアウ |
|----------------------------------------------------------------------------------------------------|--------------|-------|------------------|------------|-----------|-------|------|----|------|
|                                                                                                    | 研修受講履歴       |       | 研修単位管理           |            | 研修会検索     |       |      |    |      |
| <ul> <li>【研修受講服歴について】         <ul> <li>参加された研修会等の受講履歴は、研修会等を主催する研修会実施機関が出席登録を行うことで、本ページに表示されます。                 <ul></ul></li></ul></li></ul> |              |       |                  |            |           |       |      |    |      |
|                                                                                                    |              |       |                  |            | C 使用方法    | もについて |      |    |      |
| 2024年月                                                                                                    | Ť.           |       |                  |            |           | ~     |      |    |      |
| 単位使用                                                                                                    | 受付番号         | 受講年度  | 受講月日 研修会実施機関名    | 開催形式       | 研修会名      | 領域/単位 |      |    |      |
|                                                                                                    | P04-24-00808 | 2024年 | 08月05日 岡山県病院薬剤師会 | WEB配信による研修 | 岡山薬剤師感染症セ | 確認    |      |    |      |

アカウントとパスワード入手がまだの方、あるいは、マイページに移動することができない方は、日病薬ホームページ等記載事項をご確認の上、正しいアカウントとパスワードを入手してください。

#### 本学術大会における 日病薬病院薬学認定薬剤師研修単位の交付対象予定の 講演、シンポジウム

| 時間            | 分類     | 演題名                                                   |
|---------------|--------|-------------------------------------------------------|
| 10:20 - 11:20 | 教育講演   | 「グローバルデータサイエンス研究の最新動向」<br>「ゲノム情報とファーマコゲノミクスに基づく個別化医療」 |
| 13:40 - 15:10 | 体験型WS2 | 「帯状疱疹治療薬の基礎薬学特性を追いかける」                                |
| 15:20 - 16:50 | シンポジウム | 「アカデミック・ディテーリング研修の学びを診療報酬改定に活かすために」                   |
| 17:00 - 18:00 | 特別講演   | 「地域フォーミュラリーの推進」                                       |

### 本スライドの中で表示される略号等

- シクミネット:日病薬の会員管理システム
- HOPESS: 病院薬学認定薬剤師研修管理システム
- 「HOPESS」は、日病薬病院薬学認定薬剤師制度の研修単位の 登録・管理、日病薬病院薬学認定薬剤師の認定申請、更新申 請等のため、「シクミネット」登録情報の一部を「HOPESS」に連携し ています。

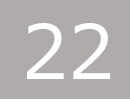